Andare su Google e scrivere nella casella di ricerca **"Portale Sidi"** e si aprirà la seguente schermata dove bisognerà cliccare su **"Accesso al SIDI"** 

| Google | portale sidi miur X 🌵 🔅 Q                                                                       |
|--------|-------------------------------------------------------------------------------------------------|
|        | Immagini Video Contatti Notizie Libri Maps Voli Finanza                                         |
|        | Circa 371.000 risultati (0,22 secondi)                                                          |
|        | Miur<br>https://www.istruzione.it > accesso-sidi                                                |
|        | Accesso al SIDI   Homepage                                                                      |
|        | verso una login unica per tutti i servizi. Dal 12 marzo 2018 il SIDI è uno dei servizi presenti |
|        | all'interno dell'area riservata del portale MIUR.                                               |
|        | Personale MIUR · Personale Scuole Statali · Contatti · Utenti Esterni                           |

Nella schermata che si aprirà bisognerà cliccare sul pulsante "Accedi"

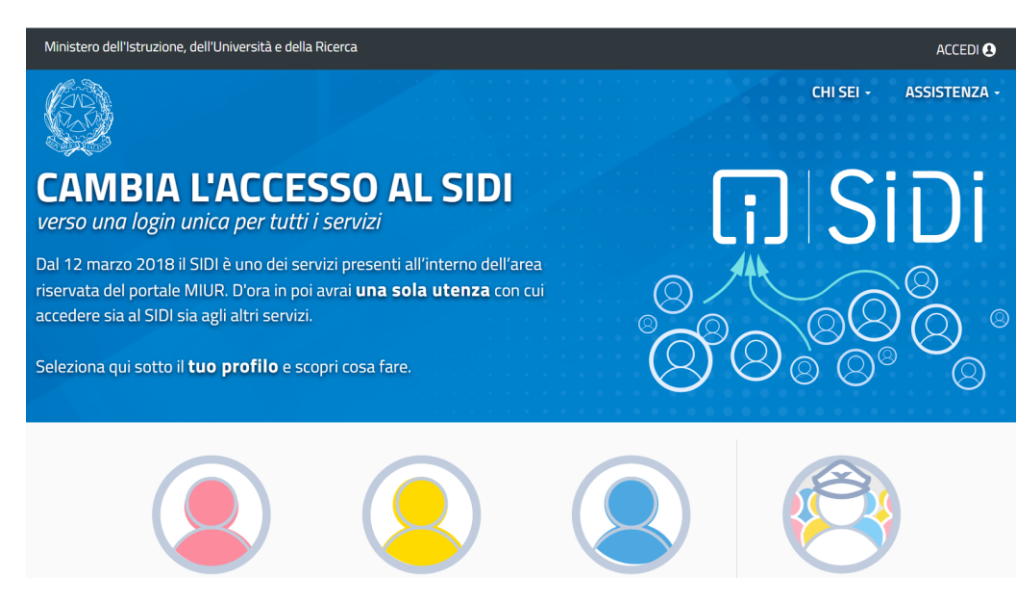

Il login potrà essere effettuato mediante l'utilizzo del proprio SPID cliccando sul pulsante **"accedi con SPID"** oppure cliccando il pulsante **"registrati"** 

| Username:                 | Username dimenticato   |
|---------------------------|------------------------|
| Inserisci il tuo username |                        |
| Password:                 | Password dimenticata   |
| Inserisci la password     |                        |
|                           | ENTRA                  |
|                           | OPPURE                 |
| Entra con SPID            | Approfondisci SPID     |
| CIE Entra con CIE         | Approfondisci CIE      |
| Entra con CNS             | Approfondisci CNS      |
| <b>E</b> Login with elDAS | Learn more about eIDAS |

Login

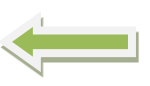

Cliccando su registrati compare la seguente schermata dove bisognerà cliccare su "**Procedi con la registrazione**" nella schermata registrati bisognerà inserire il proprio codice fiscale e fleggare sul quadratino "non sono un robot"

## Avviso

| In considerazione degli obblighi introdotti per le Pubbliche Amministrazioni<br>con il <b>Decreto Legge Semplificazioni</b> (D.L. 76/2020) convertito in legge il<br>11/09/2020 (120/2020), a partire dal 28 febbraio 2021 <b>l'accesso per i</b><br><b>nuovi utenti</b> ai servizi del Ministero dell'Istruzione e del Merito può essere<br>fatto esclusivamente con credenziali digitali <b>SPID</b> (Sistema Pubblico di<br>Identità Digitale), <b>CIE</b> (Carta di Identità Elettronica), <b>CNS</b> (Carta Nazionale<br>dei Servizi) o <b>eIDAS</b> (electronic IDentification, Authentication and trust<br>Services).<br>Gli utenti in possesso di credenziali rilasciate in precedenza, potranno<br>utilizzarle fino alla data di naturale scadenza e, comunque, non oltre il 30<br>settembre 2021. | Passaggio 1       Passaggio 2       Passaggio 3       Passaggio 4         Codice fiscale •       Inserisci il tuo codice fiscale |
|----------------------------------------------------------------------------------------------------|----------------------------------------------------------------------------------------------------|
| La procedura online di registrazione e l'utilizzo delle credenziali rilasciate<br>dal Ministero, resta in uso solo per alcune tipologie di utenti:                                                                                                    | Controllo di sicurezza: selezionare la casella sottostante                                                                       |
| personale dell'amministrazione centrale e periferica del Ministero                                                                                                    | Non sono un robot                                                                                                    |
| <ul> <li>personale scuola (DS, DSGA e Assistenti Amministrativi)</li> </ul>                                                                                                    |                                                                                                    |
| <ul> <li>studenti, a partire da 14 anni, per l'accesso ai servizi a loro dedicati</li> </ul>                                                                                                    | PASSAGGIO 2                                                                                                    |
| (es. Piattaforma Alternanza Scuola Lavoro, Curriculum dello Studente)                                                                                                    | ✓ Toma indietro                                                                                                    |
| PROCEDI CON LA REGISTRAZIONE                                                                                                    | Bisogno di ajuto? Scarica il manuale                                                                                             |
| Torna indietro                                                                                                    | reampreor asterisco () sono obbligatori                                                                                          |

Apparirà la seguente schermata dove andranno compilati tutti i campi richiesti. Una volta compilati tutti i dati il sistema richiederà di confermare i tuoi dati

| Codice fiscale inserito:                                                                                              | Non modificabil |
|----------------------------------------------------------------------------------------------------|-----------------|
| DMAKRL09E19Z404D                                                                                                    |                 |
| Nome *:                                                                                                    |                 |
| Inserisci il tuo nome                                                                                                 |                 |
| C                                                                                                    |                 |
| Lognome *:                                                                                                    |                 |
| machatel in case sergements.                                                                                          |                 |
| Data di nascita *:                                                                                                    |                 |
| Giorno 🗸 Mese 🗸                                                                                                    | Anno 🗸          |
| Nazione di nascita *:                                                                                                 |                 |
| Seleziona la nazione                                                                                                  | ~               |
| Regione di nascita *:                                                                                                 |                 |
| E` necessario selezionare una nazione                                                                                 | ~               |
| Provincia di nascita *·                                                                                               |                 |
| E`necessario selezionare una regione                                                                                  | ~               |
|                                                                                                    |                 |
| Comune di nascita *:                                                                                                  |                 |
| E" necessario selezionare una provincia                                                                               | ~               |
| Sesso *:                                                                                                    |                 |
| ○ Maschio ○ Femmina                                                                                                   |                 |
| Email *:                                                                                                    |                 |
| Esempio: nome@email.it                                                                                                |                 |
| Conferma email *-                                                                                                    |                 |
|                                                                                                    |                 |
|                                                                                                    |                 |
| Termini e condizioni:<br>Dichiaro di aver letto e di accettare le condizioni generali del servizio                    |                 |
| O Accetto                                                                                                    |                 |
|                                                                                                    |                 |
| Trattamento dei dati personali:<br>I dati raccolti saranno utilizzati esclusivamente per soddisfare le tue richieste. |                 |
| Leggi l'informativa sulla privacy e conferma la presa visione.                                                        |                 |
| O Presa visione                                                                                                    |                 |
| PASSAGGIO 3                                                                                                    |                 |
| Terrer indiates                                                                                                    |                 |
| iorna indietro                                                                                                    |                 |

| Registrati                              |                                                  |  |  |  |
|-----------------------------------------|--------------------------------------------------|--|--|--|
| Passaggio 1 Passa                       | ggio 2 Passaggio 3 Passaggio                     |  |  |  |
| Codice fiscale:                         |                                                  |  |  |  |
| Cognome:                                | Nome:                                            |  |  |  |
| Email:                                  | Data di nascita:                                 |  |  |  |
| Nazione di nascita:                     | Provincia di nascita:                            |  |  |  |
| Comune di nascita:                      | Sesso:<br>M                                      |  |  |  |
| <b>Termini e condizioni:</b><br>Accetto | Trattamento dei dati personali:<br>Presa visione |  |  |  |
|                                         |                                                  |  |  |  |

| Registrati                       |           |                   |           |                  |           |                  |
|----------------------------------|-----------|-------------------|-----------|------------------|-----------|------------------|
| Passaggio 1                      | $\rangle$ | Passaggio 2       | $\rangle$ | Passaggio 3      |           | Passaggio 4      |
| Completa la                      | i tua r   | egistrazione      |           |                  |           |                  |
| Per proteggere<br>registrazione. | la tua p  | rivacy ti è stata | inviata   | una e-mail con   | il link p | er confermare la |
| Ti ricordiamo c                  | ne devi o | confermare il tu  | o accou   | nt prima di pote | rlo utili | zzare.           |